## 【電子証明書の取得方法】 Microsoft Edge/Google Chrome

| 画面                                                                                                    | 内容                                                                                |
|----------------------------------------------------------------------------------------------------|-----------------------------------------------------------------------------------|
| <complex-block></complex-block>                                                                                                    | <ul> <li>①</li> <li>当金庫ホームページから</li> <li>W E B - F B のログイン画面を表示してください。</li> </ul> |
| Internet babboorde' d'HHROMA. II.BBBRRRRIG & D. LIBRIC d'HHRUND. HVR.NEMBRR/HC d'Ul ar a.<br>DOCAD<br>BERERRE O<br>TATEMBRE OFAD<br>TATEMBRE MER OFAD<br>TATEMBRE MER OFAD<br>TATEMBRE MER OFAD<br>D'ACADO<br>D'ACADO<br>D' | ②<br>WEB-FBのログイン画面から、<br>「電子証明書 取得」を選択してください。                                     |

| 画面                                                                                                    | 内容                    |
|----------------------------------------------------------------------------------------------------|-----------------------|
| しんきん電子証明書認証局                                                                                                    | 3                     |
| 電子証明書取得                                                                                                    | 電子証明書 取得画面にて、         |
| ID・パスワードの入力 <sup>®</sup>                                                                                                    | お客様 ID/ログインパスワードを入力し  |
| <ul> <li>① 電子経時悪のな物方法にご生気</li> <li>① インターネット/シャングをご判測になるパソコンで電子経時悪を取得してください。</li> </ul>                                                                                                    | 「取得」ボタンを選択してください。     |
| お客様D<br>ログインパスワード<br>ソフトウェアキーボード入力 国                                                                                                    |                       |
| Hype:                                                                                                    |                       |
|                                                                                                    |                       |
| しんさん電子証明書認証局                                                                                                    |                       |
| 電子証明書取得アプリのダウンロード                                                                                                    | 電子証明書取得アノリのタワンロート」    |
| 電気経営の商権には期待のプリンテンヨンから巻きす。<br>アプリケーヨンをダウンロードゥフス、起動してく気率い、<br>① 目明のアプリケーションのダウンロードあえび起動方法は <u>こちら</u>                                                                                                    | の 【タワンロード】 ホタンを選択してくた |
| () 時前のアリケーションタグランロードできない場合は工業     () モデジタ作家が示さるためが発出の外端は工業     () モデジタ作家が示さるためが発出の外端は工業                                                                                                    | さい。                   |
|                                                                                                    |                       |
| <ul> <li>【電子証明書取得開始</li> <li>◎ インターネット/レキングをご解明になるパリコンで等7括明言を取得してください、</li> <li>○ 単子類面前ボブンルを読んした状況:</li> <li>◎ 単子類面前ボブンルを読んした状況:</li> <li>◎ ギジニーネット(シーン・デーン・・・・・・・・・・・・・・・・・・・・・・・・・・・・・・・・・</li></ul>                                                                                                    |                       |
| アプリケーションの総動画面を除じてしまった場合は、再度クランロードのうえ、総動してください。<br>取得                                                                                                    |                       |
|                                                                                                    |                       |
|                                                                                                    |                       |
|                                                                                                    | 5                     |
|                                                                                                    | ダウンロードされたアプリを起動してくださ  |
| を選択してください。                                                                                                    | ່ບາ。                  |
|                                                                                                    | ※ダウンロード結果画面はご利用のブラ    |
| 19615946c6100e4a7faac1 איזעד-ג פיער איז איזעד איזעד | ウザにより異なります。           |
| ShinkinlBCertToolexeで行う操作を選んでください。<br>開く 名前を付けて 〜                                                                                                    |                       |
| もっと見る                                                                                                    |                       |
|                                                                                                    |                       |
| <br> 【Google Chrome の画面例】                                                                                                    |                       |
| っ<br>  画面左下に表示されるファイル(ShinkinIBCertTool.exe)を                                                                                                    |                       |
| 選択してください。                                                                                                    |                       |
|                                                                                                    |                       |
|                                                                                                    |                       |
| ShinkiniBCertiooLexe                                                                                                    |                       |
|                                                                                                    |                       |
|                                                                                                    |                       |
|                                                                                                    |                       |

| 画面                                                                                                    | 内容                                                                              |
|----------------------------------------------------------------------------------------------------|---------------------------------------------------------------------------------|
| <ul> <li>※ 電子証明書取得アプリ</li> <li>※</li> <li>証明書(C) ヘルブ(H)</li> <li>● 電子証明書取得アプリ</li> <li>本アプリは、電子証明書の取得が完了するまで閉じないでください。</li> <li>[2022/12/15 11:02:52]アプリケーションを起動しました。</li> <li>[2022/12/15 11:02:52]愛付を開始しました。</li> <li>[2022/12/15 11:02:52]受付を開始しました。</li> </ul>                                                                                      | ⑥<br>「電子証明書取得アプリ」が起動しているこ<br>とを確認してください。<br>(最前面に表示されます)                        |
| Locadageragenergy (1) いっている いってい いっしい いっしい いっしい いっしい いっしい いっしい いっしい                                                                                                    | ⑦<br>アプリが起動していることを確認してから、<br>[取得]ボタンを選択してください。                                  |
| <section-header><section-header><section-header><section-header><section-header><section-header><section-header><section-header><section-header><section-header><text></text></section-header></section-header></section-header></section-header></section-header></section-header></section-header></section-header></section-header></section-header> | ⑧<br>インストールが完了すると、【電子証明書<br>取得完了】画面が表示されますので、 [閉<br>じる] ボタンを選択し、画面を閉じてくださ<br>い。 |
| 金子経明参取得アグリ             王明書() ヘルプ(H)             ×             ビヨ舎() ヘルプ(H)             ・             ・                                                                                                    | ⑨<br>アプリ右上の「×」をクリックして、アプリを終了<br>します。                                            |

| 画面                            |                                                                                                    |                                                                        | 内容                                                                                                    |
|-------------------------------|----------------------------------------------------------------------------------------------------|------------------------------------------------------------------------|----------------------------------------------------------------------------------------------------|
| ・・ ・・・・・・・・・・・・・・・・・・・・・・・・・・ | ■<br>新規<br>予<br>新規<br>で<br>で<br>で<br>で<br>で<br>で<br>プロ(デイ<br>一<br>で)<br>プロ(デイ<br>一<br>一<br>で)<br>第<br>で<br>の<br>(デー<br>一<br>一<br>で)<br>(デー<br>一<br>一<br>一<br>で)<br>(デー<br>一<br>一<br>一<br>一<br>一<br>一<br>一<br>一<br>一<br>一<br>一<br>一<br>一 | - C ×<br>・<br>・<br>・<br>・<br>・<br>・<br>・<br>・<br>・<br>・<br>・<br>・<br>・ | <ul> <li>⑪</li> <li>ダウンロードフォルダに格納されている<br/>アプリ(「ShinkinIBCertTool」)を<br/>右クリックして削除してください。</li> <li>※「ShinkinIBCertTool」以外のものを<br/>削除しないようにご注意ください。</li> <li>※ダウンロード先を変更している場合は、変<br/>更したフォルダから削除してください。</li> </ul> |

以上で、電子証明書の取得手順は終了です。